# Fibu I

#### Hauptseite > FAQs > Fibu I

Im Folgenden sind die häufig in der Praxis zum Jahresanfang auftretenden Fragen zusammengefasst. Zu jeder Frage sind kurze, praxisrelevante Lösungsvorschläge dargestellt.

#### Inhaltsverzeichnis

| 1 Start o | der Finanzbuchhaltung im neuen Jahr                                                              | . 1 |
|-----------|--------------------------------------------------------------------------------------------------|-----|
| 2 Buchu   | ungen aus dem Vorjahr vornehmen                                                                  | . 1 |
| 2.1       | Buchungsjahr ändern                                                                              | . 2 |
| 2.2       | Weiteres Vorgehen                                                                                | . 2 |
| 3 Nach    | Buchung aktualisiert sich der Saldo nicht                                                        | . 3 |
| 4 Konto   | oimport: Meldung "Es gibt noch nicht gebuchte Kontoumsätze für das Vorjahr", obwohl bereits alle |     |
| Auszüge   | e aus dem Vorjahr gebucht wurden                                                                 | . 3 |
| 5 DATE    | V Konvertierung                                                                                  | . 7 |
| 6 Korrek  | ktur von Falschbuchungen                                                                         | . 7 |
| 6.1       | Stornobuchung                                                                                    | . 7 |
| 6.2       | Korrekturbuchung                                                                                 | . 8 |
| 6.3       | Umbuchung                                                                                        | 10  |
| 7 Häufig  | ge Buchungsfragen                                                                                | 12  |
|           |                                                                                                  |     |

## Start der Finanzbuchhaltung im neuen Jahr

Folgende Meldung wird am Anfang jeden Jahres beim Start der Finanzbuchhaltung angezeigt:

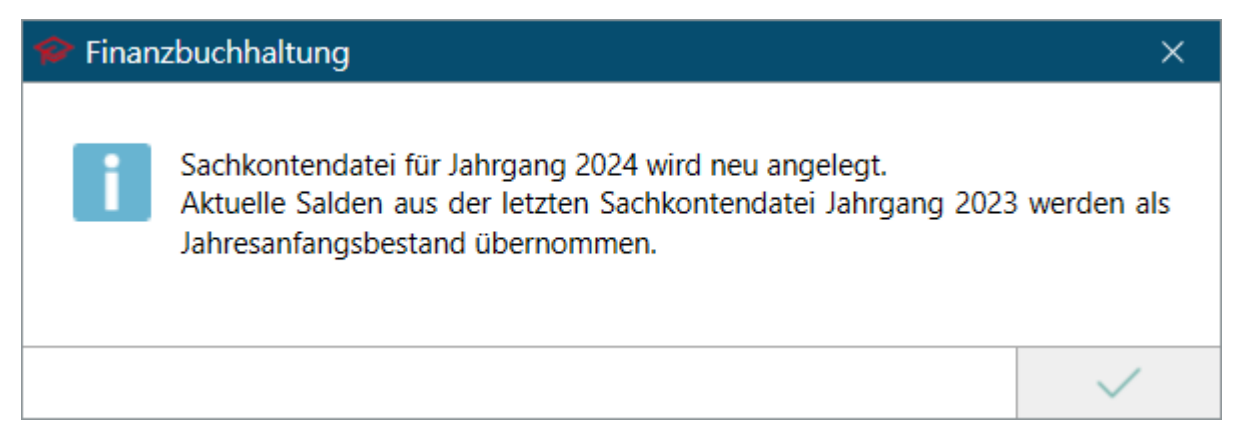

Nach Bestätigung mit *OK* wird eine neue *Sachkonten-Saldenliste* für das aktuelle Jahr angelegt. Die Endsalden des Vorjahres werden als Anfangsbestand für das neue Jahr übernommen. Auch nach Neuanlage der Sachkontendatei und Übernahme der Anfangsbestände ist das Buchen im Vorjahr weiterhin möglich.

### Buchungen aus dem Vorjahr vornehmen

Sollen noch Kontoauszüge oder Kassenbelege aus dem Vorjahr gebucht werden, muss das Buchungsjahr auf das Vorjahr zurückgestellt werden.

## Buchungsjahr ändern

Die Programmfunktion steht in der Buchenmaske unter Extras in der Toolbar zur Verfügung.

| 🧠 Buchen                                                                                                  |                                                                                      | - 🗆 🗙                           |
|----------------------------------------------------------------------------------------------------|--------------------------------------------------------------------------------------|---------------------------------|
| Aktenkonto Forderungskonto Bearbeiten Löschen                                                             | Extras 🗸 Kontoimpo <u>r</u> t 🗸                                                      | ? i                             |
| ® mit Finanzkonto ○ ohne Finanzkonto ○ Um<br>Finanzkonto:<br>Auszug- <u>N</u> r.:Bla <u>t</u> t:Lfd. Nr.: | Textzwischenzeile buchen<br>Korrekturbuchung<br>Eigenverbrauch buchen<br>Kostenblatt | en in Aktenkonto Schnelleingabe |
|                                                                                                    | Grundeinstellungen<br>Wiederkehrende Buchungen<br>Aktenkonten entsperren             | gsdatum: 02.01.2024 @           |
|                                                                                                    | Buchungsjahr ändern                                                                  |                                 |
|                                                                                                    |                                                                                      |                                 |

### Weiteres Vorgehen

| 🗠 Buchungsjahr änder         | n           | ×    |
|------------------------------|-------------|------|
|                              | ?           | i    |
|                              |             |      |
| <u>B</u> uchungsjahr:        | 2024        |      |
| Diktatzeichen:               | AK          |      |
| <u>E</u> rstes Buchungsdatur | m: 01.01.20 | 23 🧮 |
|                              |             |      |
|                              | ×           | ×    |

Das Buchungsjahr des Vorjahres wird eingestellt und die entsprechenden Buchungen werden vorgenommen.

- Nach erneutem Start der Programmfunktion *Buchen* ist automatisch wieder das aktuelle Jahr eingestellt.
- Die Anfangsbestände für das neue Jahr werden von RA-MICRO automatisch aktualisiert.

Bei Bedarf kann dies über die Programmfunktion *Jahresabschluss*, *Salden Vorjahr* vortragen manuell erfolgen.

| Jah             | esabschluss                                                                                                    |                                  |                         |  |  |  |
|-----------------|----------------------------------------------------------------------------------------------------|----------------------------------|-------------------------|--|--|--|
| <b>1</b>        | 1                                                                                                    | ?                                | i                       |  |  |  |
| I               | nformation                                                                                                    |                                  |                         |  |  |  |
| In<br>die<br>ur | dieser Funktion erfolgt der Saldo-Vortrag für das neue Kale<br>ser Funktion müssen alle Buchungen für das abzuschließen<br>d die Jahresanfangsbestände korrekt sein. | enderjahr. Vor<br>Ide Kalenderja | dem Start<br>hr erfasst |  |  |  |
| Es<br>wi        | Es wird vor dem Jahresabschluss eine Sachkonten-Saldenliste gedruckt. Auf Wunsch<br>wird eine Einnahmen-Überschuss-Rechnung gedruckt.                                |                                  |                         |  |  |  |
| J               | ahresabschluss                                                                                                    |                                  |                         |  |  |  |
| <u>]</u> a      | nresabschluss für Kalenderjahr: 23                                                                                                    |                                  |                         |  |  |  |
|                 |                                                                                                    | -                                |                         |  |  |  |
|                 |                                                                                                    | ~                                | ×                       |  |  |  |

## Nach Buchung aktualisiert sich der Saldo nicht

Im neuen Jahr wurde bereits ein Sachkonto bebucht, der Saldo wurde jedoch nicht aktualisiert. Die Sachkonten-Saldenliste kann über die Programmfunktion *Sachkonten-Saldenliste* manuell abgestimmt werden:

| 🗱 Sachkonten-Saldenliste (Brutto)                                                                                                    |  |  |  |  |  |  |
|----------------------------------------------------------------------------------------------------|--|--|--|--|--|--|
| 📗 🔽 Ansicht 👻                                                                                                    |  |  |  |  |  |  |
| Filter<br>⊻on Konto: 0001 <u>B</u> is Konto: 9999<br>Jahr: 24<br>Konten ohne Bewegungen anzeigen aktiv<br>□ Druck in Brie <u>f</u> datei |  |  |  |  |  |  |
| <u>S</u> tart                                                                                                    |  |  |  |  |  |  |
|                                                                                                    |  |  |  |  |  |  |

Kontoimport: Meldung "Es gibt noch nicht gebuchte Kontoumsätze für das Vorjahr", obwohl bereits alle Auszüge aus dem Vorjahr gebucht wurden

Wenn Umsätze aus dem Vorjahr vorhanden sind und noch nicht über die Programmfunktion *Kontoimport* gebucht wurden, erfolgt zum Jahresanfang der Aufruf folgender Meldung:

| So Buchen 1                                                                                  |                                  |                        | _                       |                    |
|----------------------------------------------------------------------------------------------|----------------------------------|------------------------|-------------------------|--------------------|
| A <u>k</u> tenkonto <u>F</u> orderungskonto Bearbeiten Löschen Extras – Kontoimpo <u>r</u> t | <b>*</b>                         |                        | ?                       | i                  |
| ○ <u>m</u> it Finanzkonto ○ <u>o</u> hne Finanzkonto ○ <u>U</u> mbuchung ⑧ Kontoimpo         | rt buch <u>e</u> n 🛛             | Bu <u>c</u> hen in Akt | enkonto 🗌 So            | chnelleingabe      |
| Finanzkonto: 1002 Volksbank 🛛 Alter Saldo: 295                                               | 5.844,30H                        |                        |                         |                    |
| Auszug- <u>N</u> r.: 362 Bla <u>t</u> t: Lfd. Nr.: Neuer Saldo:                              |                                  | Datum:                 | 10.01.2024              |                    |
|                                                                                              |                                  |                        |                         | ^                  |
|                                                                                              |                                  |                        |                         |                    |
|                                                                                              |                                  |                        |                         |                    |
| Buchen                                                                                       |                                  | ×                      |                         | *                  |
| Es gibt noch nicht gebuchte<br>Buchungsjahr 2023.<br>Ändern Sie bitte ggf. das Buc           | Kontoumsätze 1<br>chungsjahr übe | für das                |                         |                    |
| Beleg- <u>N</u> r. B <u>e</u> trag € Extras/Buchungsjahr andern                              |                                  |                        |                         |                    |
| Buchungsart                                                                                  |                                  | ОК                     |                         |                    |
| ✓ ✓ ✓ Buchen in <u>O</u> P                                                                   |                                  |                        | ~                       |                    |
| MwSt-Satz MwSt-Betrag Buchungstext                                                           | <u>R</u> echnungs                | -Nr.<br>Auswa          | hl 🗹 Übergal<br>Postkor | be an<br>b AktenSB |
| Buchungs <u>d</u> atum                                                                       |                                  |                        |                         |                    |
| 10.01.2024                                                                                   |                                  |                        |                         |                    |
| zurück zu Kontoimport-Buchen                                                                 |                                  |                        |                         |                    |
|                                                                                              | +                                |                        | ~                       | ×                  |

Wurden im neuen Jahr erstmalig Kontoumsätze abgeholt, kann es vorkommen, dass auch noch Umsätze aus dem alten Kalenderjahr, die bei letzter Abholung noch nicht zur Verfügung standen, mitgeliefert werden. Unter *Kontoauszug anzeigen/drucken* wird sichtbar, dass gar nicht oder nur teilweise gebucht worden ist.

| 👒 Buchen                                                                |                              | -       | □ ×            |
|-------------------------------------------------------------------------|------------------------------|---------|----------------|
| A <u>k</u> tenkonto <u>F</u> orderungskonto Bearbeiten Löschen Extras – | Kontoimpo <u>r</u> t         | ?       | i              |
|                                                                         | Kontoauszug holen            |         |                |
| ○ mit Finanzkonto ○ ohne Finanzkonto ○ Umbuchung ○                      | Kontoauszug anzeigen/drucken | onto 📋  | Schnelleingabe |
| Finanzkonto:                                                            | Einstellungen                | 1       |                |
| Augrue Na - Platte I fd Na - Naugel                                     | Vorschlagswerte              |         | 24 102         |
|                                                                         | Belegliste                   | 2.01.20 | 24 🛄           |
|                                                                         |                              |         |                |
|                                                                         |                              |         |                |

| 🕂 Kontoauszug anzeigen/drucken                             |              |         |     |            |           |                |            |            |         |            |
|------------------------------------------------------------|--------------|---------|-----|------------|-----------|----------------|------------|------------|---------|------------|
| 🚯 Ansicht 👻 Kontoauszug holen 🛠 Servicefunktion Belegliste |              |         |     |            |           |                |            |            |         |            |
| Filter                                                     |              |         | Kor | ntoauszüge | 2         |                |            |            |         |            |
| Konto: 1                                                   | 1001 Konto 1 | ~       |     | Nr.        | Zahlungen | Anfangssaldo € | Endsaldo € | Auszug vom | gebucht | gebucht am |
| Jahr: 2                                                    | 2023 🗸       |         | •   | 114        | 5         | 0,00           | 1.252,21   | 24.04.2023 | ja      | 26.09.2023 |
| -                                                          |              |         |     | 241        | 2         | 1.252,21       | 1.253,20   | 29.08.2023 | ja      | 26.09.2023 |
| Suchen                                                     |              |         |     | 242        | 3         | 1.253,20       | 1.657,60   | 30.08.2023 | ja      | 26.09.2023 |
| Auszugnr. v                                                | /on:         |         |     | 243        | 3         | 1.657,60       | 2.365,40   | 31.08.2023 | ja      | 26.09.2023 |
|                                                            |              |         |     | 244        | 2         | 2.365,40       | 2.365,17   | 01.09.2023 | ja      | 26.09.2023 |
| Auszugnr <u>b</u>                                          | us:          |         |     | 257        | 1         | 2.365,17       | 2.415,17   | 14.09.2023 | ja      | 26.09.2023 |
| <u>Z</u> ahlungsda                                         | atum:        | 122     |     | 261        | 1         | 2.415,17       | 2.515,17   | 18.09.2023 | ja      | 18.09.2023 |
| Wertstellun                                                | a:           |         |     | 268        | 5         | 2.515,17       | 2.425,67   | 25.09.2023 | teilw.  | teilw.     |
| <u>m</u> erescenari                                        | ·9·          | <u></u> |     | 269        | 1         | 2.425,67       | 2.424,67   | 26.09.2023 | nein    | nein       |
| <u>B</u> etrag:                                            |              | 0,00    |     | 270        | 1         | 2.424,67       | 2.425,67   | 27.09.2023 | nein    | nein       |
| Zahlungsen<br>-pflichtiger:                                | npfänger/    |         |     |            |           |                |            |            |         |            |
| <u>V</u> erwendun                                          | g:           |         |     |            |           |                |            |            |         |            |
| Relea:                                                     |              |         |     |            | i i       | İ.             |            |            |         |            |

Wurden Umsätze des Vorjahres noch nicht gebucht, so müssen diese erst noch im vergangenen Buchungsjahr gebucht werden, bevor im neuen Jahr mit den Kontoimportbuchungen fortgefahren werden kann.

Hierzu ist unter *Extras* das Buchungsjahr zu ändern:

| 👒 Buchen                                                          |                                                | – 🗆 X                              |  |  |
|-------------------------------------------------------------------|------------------------------------------------|------------------------------------|--|--|
| Aktenkonto Forderungskonto Bearbeiten Löschen                     | Extras 🖵 Kontoimpo <u>r</u> t 🖵                | ? i                                |  |  |
| ⊛ <u>m</u> it Finanzkonto ⊖ <u>o</u> hne Finanzkonto ⊖ <u>U</u> n | Textzwischenzeile buchen<br>Korrekturbuchung   | nen in Aktenkonto 🗌 Schnelleingabe |  |  |
| Finanzk <u>o</u> nto:                                             | Eigenverbrauch buchen<br>Kostenblatt           | asdatum: 02.01.2024 🖼              |  |  |
|                                                                   | Grundeinstellungen<br>Wiederkehrende Buchungen |                                    |  |  |
|                                                                   | Aktenkonten entsperren                         |                                    |  |  |
|                                                                   |                                                |                                    |  |  |

| 🖏 Buchungsjahr ändern        |             |       |  |  |
|------------------------------|-------------|-------|--|--|
|                              | ?           | -     |  |  |
|                              |             |       |  |  |
| <u>B</u> uchungsjahr:        | 2024        |       |  |  |
| Diktatzeichen:               | AK          |       |  |  |
| <u>E</u> rstes Buchungsdatur | m: 01.01.20 | 123 🧮 |  |  |
|                              |             |       |  |  |
|                              | ×           | *     |  |  |

Dann kann wie gewohnt im Kontoimport gebucht werden:

| 🧠 Buchen                                                                                                    | —       | □ ×            |
|----------------------------------------------------------------------------------------------------|---------|----------------|
| A <u>k</u> tenkonto <u>F</u> orderungskonto Bearbeiten Löschen Extras – Kontoimpo <u>r</u> t –                                   | ?       | i              |
| ○ <u>m</u> it Finanzkonto ○ <u>o</u> hne Finanzkonto ○ <u>U</u> mbuchung ⑧Kontoimport buch <u>e</u> n □Bu <u>c</u> hen in Aktenk | onto 🗌  | Schnelleingabe |
| Finanzkonto: 1001 Konto 1                                                                                                    |         |                |
| Auszug- <u>N</u> r.: 268 Blatt: Lfd. Nr.: <u>N</u> euer Saldo: <u>B</u> uchungsdatum: 2                                          | 5.09.20 | 23 🧮           |

| Übernahme von Buchungen aus Kontoimport                       |                                           |         | ×        |  |
|---------------------------------------------------------------|-------------------------------------------|---------|----------|--|
|                                                               |                                           | ?       | 1        |  |
| Kontoauszug: 271 vom: 28.09.23                                | Alter Saldo: 2.4                          | 25,67€  |          |  |
| Ifd.Nr. Zahlungspflichtiger/-empfänge                         | Verwendungszweck Bet                      | ag      | Datum    |  |
| Astrid Rabe RA-MICRO                                          |                                           | 150,005 | 28.09.23 |  |
| Umbuchen von Finanzkonto:       Neuer Saldo:       2.275,67 € |                                           |         |          |  |
|                                                               | Splitten Aktennummer ermitteln und buchen | ×       | ×        |  |

Sofern die Buchungen aus dem Vorjahr manuell über die Buchenmaske durchgeführt und nicht über die Programmfunktion *Kontoimport* gebucht wurden, muss dem System signalisiert werden, dass tatsächlich alle Auszüge gebucht worden sind. Dazu müssen über die *Servicefunktion* die betroffenen Buchungen bzw. Auszüge als gebucht markiert werden.

| ☑ Kontoauszug anzeigen/drucken ☑ Ansicht                   | Servicefunktion   | Belealiste  |                         |                      |                                                                                                    |                                                                           |                                            |                                        |                 |            |                 |
|------------------------------------------------------------|-------------------|-------------|-------------------------|----------------------|----------------------------------------------------------------------------------------------------|---------------------------------------------------------------------------|--------------------------------------------|----------------------------------------|-----------------|------------|-----------------|
| Filter                                                     | Konto: üge        | Zahlungen   | Anfangssaldo            | € End                | dsaldo €                                                                                                    | Auszug vom                                                                | gebucht                                    | gebucht a                              | m               |            |                 |
|                                                            | ▶ 114<br>241      | 5           | 1.252                   | 2,21                 | 1.252,21<br>1.253,20                                                                                               | 24.04.2023<br>29.08.2023                                                  | ja<br>ja                                   | 26.09.2023<br>26.09.2023               |                 |            |                 |
| Suchen<br>Auszugnr. von:                                   | 242<br>243<br>244 | 3           | 1.25<br>1.65<br>2.36    | 8,20<br>7,60<br>5,40 | 1.657,60<br>2.365,40<br>2.365,17                                                                                   | 30.08.2023<br>31.08.2023<br>01.09.2023                                    | ja<br>ja<br>ja                             | 26.09.2023<br>26.09.2023<br>26.09.2023 |                 |            |                 |
| Zahlungsdatum:                                             | 257<br>261<br>268 | 1<br>1<br>5 | 2.365<br>2.415<br>2.515 | 5,17<br>5,17<br>5,17 | 2.415,17<br>2.515,17<br>2.425,67                                                                                   | 14.09.2023<br>18.09.2023<br>25.09.2023                                    | ja<br>ja<br>ja                             | 26.09.2023<br>18.09.2023<br>26.09.2023 |                 |            |                 |
| Betrag: 0,00 Zahlungsempfänger/                            | 269<br>270<br>271 | 1<br>1<br>1 | 2.42<br>2.42<br>42      | 5,67<br>5,67<br>5,67 | 2.426,67<br>2.425,67<br>2.275,67                                                                                   | 26.09.2023<br>27.09.2023<br>28.09.2023                                    | ja<br>ja<br>nein                           | 26.09.2023<br>27.09.2023<br>nein       |                 |            |                 |
| -pflichtiger:<br>Verwendung:<br>Beleg:                     | Zahlungen         |             |                         |                      | 🕒 Servicefur                                                                                                    | nktionen                                                                  | ?                                          | ×                                      | L               |            |                 |
| Option                                                     | Nr.               | Lfd.Nr.     | Datum                   | Wertrtel             | Auswahl<br>Kanta 1001                                                                                              | Konto 1                                                                   |                                            |                                        |                 | Zusatzinfo | BIC             |
| □ Noch nicht gebuchte Zahlungen<br>□ Zahlungsausgänge<br>— | 244               | 2 0         | 1.09.2023               | 14.09.2023           | Vygang: Näc                                                                                                    | hsten Zeitraum der<br>hsten Zeitraum der                                  | Abholung anze<br>Abholung anzei            | igen 🗸                                 |                 | EREF:NOTF  | DDBADEM<br>M002 |
| □ Zahlungseingänge<br>Start                                | 257               | 1           | 4.09.2023               | 14.09.2023           | Jahrgang Ausz<br>Nächste A Buch                                                                                    | hsten Zeitraum der<br><mark>üge als gebucht m</mark><br>nungen als gebuch | Abholung festle<br>arkieren<br>t markieren | gen                                    | G               | EREF:NOTF  |                 |
| Zuit                                                       | 261               | 1 1         | 8.09.2023               | 18.09.2023           | Jahrgang löschen<br>Buchungs Kontoauszugssalden überprüfen und korrigieren<br>Abholen v Anfangssaldo neu festlegen |                                                                           | ld                                         | EREF:NOTF                              | BELADEBE<br>XXX |            |                 |
|                                                            | 268               | 1 2         | 5.09.2023               | 25.09.2023           | Abholen bis:                                                                                                    | [28.                                                                      | J9.23 🖽                                    |                                        |                 | EREF:NOTF  | WELADED<br>1PMB |
|                                                            | 268               | 2 2         | 5.09.2023               | 25.09.2023           |                                                                                                    |                                                                           | ×                                          | ×                                      |                 | EREF:NOTF  | WELADED         |

## DATEV Konvertierung

Sollten die Buchhaltungsdaten an einen Steuerberater übergeben werden, so empfiehlt es sich, vorab mit dem Steuerbüro zu besprechen, in welchem DATEV-Format die Daten zur Übergabe bereitgestellt werden sollen.

## Korrektur von Falschbuchungen

Es wurde versehentlich eine falsche Buchung vorgenommen.

Je nach Fehlerart stehen folgende Möglichkeiten zur Korrektur der Falschbuchung zur Verfügung:

- Stornobuchung
- Korrekturbuchung
- Umbuchung

### Stornobuchung

Die Stornobuchung wird bei **Journalbuchungen ohne Aktenkontenbezug** genutzt. Das können Buchungen mit falschem Betrag, falschem Buchungsdatum oder falschem Vorsteuersatz sein. Hier wurde z. B. eine Bewirtung irrtümlicherweise mit 450,00 € gebucht.

Zur Durchführung der Stornobuchung ist wie folgt vorzugehen:

Schritt 1: Falschbuchung im Journal anzeigen lassen:

| 📆 Journal          |              |   |      |        |            |      |                     |           |            |      |    |       |        |    |         |
|--------------------|--------------|---|------|--------|------------|------|---------------------|-----------|------------|------|----|-------|--------|----|---------|
| Ansic <u>h</u> t   |              |   |      |        |            |      |                     |           |            |      |    |       |        |    |         |
| Filter             |              | [ | FiKo | Beleg  | Datum      | Akte | Buchungstext        | Ausgabe € | Einnahme € | SaKo | SB | MwSt  | MwSt € | DZ | Netto € |
| Datum yon:         | 24.09.2023 🔢 |   | 1002 | 053001 | 24.09.2023 |      | Bewirtung           | 450,00    |            | 4650 | AK | 19,00 | 71,85  | AK | -378,15 |
| Datum <u>b</u> is: | 24.09.2023 🖼 |   |      |        |            |      |                     |           |            |      |    |       |        |    |         |
| Sachkonto von:     |              | V |      |        |            |      | Brutto              | 450,00    | 0,00       |      |    |       |        |    |         |
| Sachkonto his:     |              |   |      |        |            |      | USt                 | 71,85     | 0,00       |      |    |       |        |    |         |
| Suchkonto bis.     |              |   |      |        |            |      | Netto               | 378,15    | 0,00       |      |    |       |        |    |         |
| A <u>k</u> te:     | •            | [ |      |        |            |      | Anzahl Buchungen: 1 |           |            |      |    |       |        |    |         |
| Adresse:           |              |   |      |        |            |      |                     |           |            |      |    |       |        |    |         |

Schritt 2: Die Buchungszeile dort per Doppelklick wählen:

| 🗒 Journalbuchur | ng stornieren |                |                  |            | × |
|-----------------|---------------|----------------|------------------|------------|---|
|                 |               |                |                  | ?          | i |
|                 |               |                |                  |            |   |
| Zu storniere    | nde Buchung   | Folgende Sto   | ornobuchung wi   | rd erzeugt |   |
| Datum           | 24.09.2023    | <u>D</u> atum  | 24.09.2023       |            |   |
| Sachbearbeiter  | AK            | Sachbearbeiter | AK               |            |   |
| Betrag          | 450,00        | Betrag         | -450.00          |            |   |
| Buchungstext    | Bewirtung     | Buchungstext   | Storno Bewirtung |            |   |
| Belegnummer     | 053001        | Belegnummer    | 053001           |            |   |
| Sachkonto       | AK4650        | Sachkonto      | AK4650           |            |   |
| MwSt Betrag     |               | MwSt Betrag    |                  |            |   |
| MwSt %          | 19,00         | MwSt %         | 19,00            |            |   |
| Finanzkonto     | 1002          | Finanzkonto    | 1002             |            |   |
| E oder A        | Α             | E oder A       | A                |            |   |
|                 |               |                |                  |            |   |
|                 |               |                |                  | ~          | × |

=> Die *Stornobuchung* wird nach Bestätigung mit *OK* automatisch vom Programm erzeugt.

| 🏭 Journal            |              |   |      |        |            |      |                     |           |            |      |    |       |        |    |         |
|----------------------|--------------|---|------|--------|------------|------|---------------------|-----------|------------|------|----|-------|--------|----|---------|
| Ansicht • Optionen • |              |   |      |        |            |      |                     |           |            |      |    |       |        |    |         |
| Filter               |              |   | FiKo | Beleg  | Datum      | Akte | Buchungstext        | Ausgabe € | Einnahme € | SaKo | SB | MwSt  | MwSt € | DZ | Netto € |
| Datum von:           | 24.09.2023 🕮 |   | 1002 | 053001 | 24.09.2023 |      | Bewirtung           | 450,00    |            | 4650 | AK | 19,00 | 71,85  | AK | -378,15 |
| Datum bis:           | 24.09.2023 🖼 |   | 1002 | 053001 | 24.09.2023 |      | Storno Bewirtung    | -450,00   |            | 4650 | AK | 19,00 | -71,85 | ak | -378,15 |
| Sachkonto von:       |              | ~ |      |        |            |      |                     |           |            |      |    |       |        |    |         |
| Sachkonto bis:       |              |   |      |        |            |      | Brutto              | 0,00      | 0,00       |      |    |       |        |    |         |
| Sacinconto Dis.      | 11           | • |      |        |            |      | USt                 | 0,00      | 0,00       |      |    |       |        |    |         |
| A <u>k</u> te:       | •            |   |      |        |            |      | Netto               | 0,00      | 0,00       |      |    |       |        |    |         |
| Adresse:             |              |   |      |        |            |      | Anzahl Buchungen: 2 |           |            |      |    |       |        |    |         |
| Sozius               |              |   |      |        |            |      |                     |           |            |      |    |       |        |    |         |

### Korrekturbuchung

Mit der *Korrekturbuchung* können **aktenbezogene Buchungen** korrigiert werden. Sie ist anwendbar, wenn bei einer **Buchung mit Aktenkonto** bspw. ein **falscher Betrag**, ein **falsches Buchungsdatum** oder ein **falscher Steuersatz** erfasst wurde.

Es ist z. B. zur Akte 6/21 irrtümlicherweise der Betrag von 500,00 € Zahlungseingang verbucht worden. Richtig wäre ein Betrag in Höhe von 1.000,00 €.

Schritt 1: Die Korrekturbuchung steht in der Toolbar der Buchenmaske unter Extras zur Verfügung:

| 🧠 Buchen                                                          |                                                                          | – 🗆 X                                   |
|-------------------------------------------------------------------|--------------------------------------------------------------------------|-----------------------------------------|
| Aktenkonto Forderungskonto Bearbeiten Löschen                     | Extras 🗸 Kontoimpo <u>r</u> t 🗸                                          | ? i                                     |
| ⊛ <u>m</u> it Finanzkonto ⊖ <u>o</u> hne Finanzkonto ⊖ <u>U</u> n | Textzwischenzeile buchen<br>Korrekturbuchung                             | en in Aktenkonto <b>⊠Schnelleingabe</b> |
| Finanzkonto:                                                      | Eigenverbrauch buchen<br>Kostenblatt                                     | asdatum: 28.00.2022                     |
|                                                                   | Grundeinstellungen<br>Wiederkehrende Buchungen<br>Aktenkonten entsperren | - JSuatum. 20.09.2023                   |
|                                                                   | Buchungsjahr ändern                                                      | ]                                       |

<u>Schritt 2:</u> Die Aktennummer wird eingegeben. Alle zur Akte erfassten Buchungen werden angezeigt. Die zu korrigierende Buchung wird nun per Doppelklick gewählt.

| 🗠 Korrekt               | urbuchung                      |                          |          |          |           | - 1   |      | × |
|-------------------------|--------------------------------|--------------------------|----------|----------|-----------|-------|------|---|
|                         |                                |                          |          |          |           | ?     | i    |   |
| Aktennun<br>Akte: 20/23 | n <b>mer</b><br>Matonan Marian | nuela Kosian             |          |          |           |       |      |   |
| Datum                   | Betrag €                       | Text                     | Auslagen | Gebühren | Fremdgeld | Konto | MwSt |   |
| 28.09.23                | +500,00                        | Zahlung Dritter          |          |          | 500,00    | 1001  | 0    | 2 |
| 28.09.23                | -500,00                        | Umbuchung Auf Akte 21/23 |          |          | -500,00   | 21/23 | 0    |   |
| 28.09.23                | 0,00                           | SALDO                    | 0,00     | 0,00     | 0,00      |       |      |   |
|                         |                                |                          |          |          |           |       |      |   |
|                         |                                |                          |          |          |           |       |      |   |
|                         |                                |                          |          |          |           |       |      |   |
|                         |                                |                          |          |          |           |       |      |   |
|                         |                                |                          |          |          |           |       |      |   |
|                         |                                |                          |          |          |           |       |      |   |
|                         |                                |                          |          |          |           |       |      |   |
|                         |                                |                          |          |          |           |       |      |   |
|                         |                                |                          |          |          |           |       |      |   |
|                         |                                |                          |          |          |           |       |      |   |
|                         |                                |                          |          |          |           |       |      |   |
|                         |                                |                          |          |          |           |       |      |   |
|                         |                                |                          |          |          | •         | /     | ×    |   |

<u>Schritt 3:</u> Die Folgeseite zeigt die automatisch erzeugte Korrekturbuchung an. Nach Bestätigung mit OK wird die Korrektur automatisch ausgeführt und der Betrag storniert.

| 🍋 Kon               | rekturbu           | chung 20/2 | 3 Manuela Kosian           |         |          |        |    |       |           | ×         |
|---------------------|--------------------|------------|----------------------------|---------|----------|--------|----|-------|-----------|-----------|
|                     |                    |            |                            |         |          |        |    |       | ?         | i.        |
| Akter<br>Zu sl      | nkonto<br>torniere | nde Buchu  | na (alt)                   |         |          |        |    |       |           |           |
| Datum               | 1                  | Be         | trag Text                  |         | Auslagen | Gebühr | en | Fremd | lgeld Kon | to MwSt % |
| 28.09.2             | 2023               | +500       | ),00 Zahlung Dritter       |         |          |        |    | 50    | 0,00 100  | 1 0       |
| Storpohushung (peu) |                    |            |                            |         |          |        |    |       |           |           |
| Storr               | nobuchu            | ıng (neu)  | -                          |         |          |        |    | _     |           |           |
| Datum               |                    | Bei        | trag Text                  |         | Auslagen | Gebühr | en | Fremd | lgeld Kon | to MwSt % |
| 28.09.              | 2023 🛄             | -500       | 1,00 Storno∠aniung Dritter |         |          |        |    | -50   | 10,00 100 |           |
|                     |                    |            |                            |         |          |        |    |       |           |           |
| Journ               | al<br>torniere     | nde Ruchu  | ng (alt)                   |         |          |        |    |       |           |           |
| FiKo                | Beleg              | Datum      | Buchungstext               | Ausgabe | Einnahme | SaKo   | SB | %     | MwSt      | DZ        |
| 1001                | 270001             | 28.09.2023 | Zahlung Dritter            |         | 500,00   | 1701   | AK | 0,00  | 0,0       | 0 AK      |
|                     |                    |            |                            |         |          |        |    |       |           |           |
| Storr               | nobuchu            | ıng (neu)  |                            |         |          |        |    |       |           |           |
| FiKo                | Beleg              | Datum      | Buchungstext               | Ausgabe | Einnahme | SaKo   | SB | %     | MwSt      | DZ        |
| 1001                | 270001             | 28.09.2023 | Storno Zahlung Dritter     |         | -500,00  | 1701   | AK | 0,00  | 0,0       | 0 ak      |
|                     |                    |            |                            |         |          |        |    |       |           |           |
|                     |                    |            |                            |         |          |        |    |       |           |           |
| 0P-Li               | ste                |            |                            |         |          |        |    |       |           |           |
|                     |                    |            |                            |         |          |        |    |       |           |           |
|                     |                    |            |                            |         |          |        |    |       |           |           |
|                     |                    |            |                            |         |          |        |    |       |           |           |
|                     |                    |            |                            |         |          |        |    |       |           |           |
|                     |                    |            |                            |         |          |        |    |       |           | *         |

### Umbuchung

Die Programmfunktion *Umbuchen* kann bei der **Korrektur von Buchungen mit oder ohne Aktenkontobezug** gewählt werden. Die *Umbuchung* wird zwischen 2 Sachkonten vorgenommen. Es können auch Umbuchungen zwischen Aktenkonten und zwischen Finanzkonten vorgenommen werden.

#### Die Umbuchung besteht immer aus den folgenden zwei Teilbuchungen:

- Im 1. Teil der Buchung wird die Ausgabe gebucht.
- Im 2. Teil erfolgt die Buchung der Einnahme.

Es wurde z. B. ein Betrag, den ein Mandant gezahlt hat, auf das Aktenkonto *6/21* gebucht, richtig wäre die Akte *5/20*. Hier kann die Umbuchung genutzt werden, um den Betrag auf das richtige Aktenkonto zu buchen.

Es ist wie folgt vorzugehen:

#### Aufruf der Programmfunktion Umbuchung:

| 🧠 Buchen                                                       |                                 | -                    |                          |
|----------------------------------------------------------------|---------------------------------|----------------------|--------------------------|
| Aktenkonto Eorderungskonto Bearbeiten Löschen Extras           | 👻 Kontoimpo <u>r</u> t 👻        | ?                    | i                        |
| ○ <u>m</u> it Finanzkonto Qohne Finanzkonto ® <u>U</u> mbuchun | g 🔾 Kontoimport buch <u>e</u> n | Buchen in Aktenkonto | □ <u>S</u> chnelleingabe |

Schritt 1: Erster Teil der Umbuchung (Ausgabe): Der Betrag wird als Ausgabe aus der falschen Akte gebucht:

| 🖏 Buchen                                               |                        |                      |                         |                | -                   | □ ×           |  |  |
|--------------------------------------------------------|------------------------|----------------------|-------------------------|----------------|---------------------|---------------|--|--|
| Aktenkonto Forderungskonto Bearbeiten Lösc             | :hen Extras 🛛 🗸 Ko     | ntoimpo <u>r</u> t 🚽 | ,                       |                | ?                   |               |  |  |
| ○ <u>m</u> it Finanzkonto ○ <u>o</u> hne Finanzkonto ④ | ) <u>U</u> mbuchung ⊖K | ontoimport           | buch <u>e</u> n 🗆       | ]Buchen in Ak  | tenkonto 🗌 <u>S</u> | chnelleingabe |  |  |
|                                                        |                        |                      |                         |                |                     |               |  |  |
|                                                        |                        |                      |                         |                |                     |               |  |  |
|                                                        |                        |                      |                         |                |                     |               |  |  |
|                                                        |                        |                      |                         |                |                     |               |  |  |
|                                                        |                        |                      |                         |                |                     |               |  |  |
|                                                        |                        |                      |                         |                |                     |               |  |  |
|                                                        |                        |                      |                         |                |                     |               |  |  |
|                                                        |                        |                      |                         |                |                     |               |  |  |
| Beleg- <u>N</u> r. B <u>e</u> trag€                    | Buchen in Iou          | rnal                 | Akten-Nr.               |                |                     |               |  |  |
| n 500,005                                              | Buchen in Akt          | enkonto              | 20/23AK01               | ₹ <u>Manue</u> | ela Kosian          |               |  |  |
| B <u>u</u> chungsart                                   | □ Buchen in Z <u>V</u> |                      | <u>S</u> B <u>S</u> ach | ikonto         |                     |               |  |  |
| 4 Umbuchung von                                        | Buchen in <u>O</u> P   |                      |                         |                | $\sim$              |               |  |  |
| MwSt-Satz MwSt-Betrag Buchungstext                     |                        |                      | <u>R</u> echnungs       | -Nr.           | bl Destker          | be an         |  |  |
| Durchurs and a turns                                   |                        |                      |                         |                | POSIKO              | DARIENSD      |  |  |
| 28.09.2023                                             | 0,00€                  | Auslagen             |                         | 0,0            | 0€ Fremdgel         | d             |  |  |
|                                                        | -500,00€               | Gebühren             |                         | 0,0            | 00€ Gebührer        | numsatz       |  |  |
|                                                        |                        |                      | +                       |                | ~                   | ×             |  |  |

<u>Schritt 2</u>: Zweiter Teil der Umbuchung (Einnahme): Der Betrag wird als Einnahme in die richtige Akte gebucht:

| 🇠 Buchen                                                    |                            |                         |                   |               | -                          | □ ×           |
|-------------------------------------------------------------|----------------------------|-------------------------|-------------------|---------------|----------------------------|---------------|
| A <u>k</u> tenkonto <u>F</u> orderungskonto Bearbeiten Löso | shen Extras 🛛 👻 Kontoir    | mpo <u>r</u> t 🔺        |                   |               | ?                          | i             |
| ○ <u>m</u> it Finanzkonto ○ <u>o</u> hne Finanzkonto @      | ) <u>U</u> mbuchung ○ Kont | oimport buch <u>e</u> n | 🗌 Bu <u>c</u> her | n in Akte     | enkonto 🗌 <u>S</u> e       | chnelleingabe |
|                                                             |                            |                         |                   |               |                            |               |
| n aj 20/23 <mark>Umbuchung</mark>                           |                            |                         |                   |               |                            | 500,00S       |
|                                                             |                            |                         |                   |               |                            |               |
|                                                             |                            |                         |                   |               |                            |               |
|                                                             |                            |                         |                   |               |                            |               |
|                                                             |                            |                         |                   |               |                            |               |
| 20/23 Umbuch                                                | ung von -500,00 €          | Auslagen au             | ıf:               |               |                            |               |
| Beleg- <u>N</u> r. B <u>e</u> trag €                        | Buchen in Journal          | Akten-                  | Nr.               |               |                            |               |
| n 500H                                                      | Buchen in Aktenk           | conto 21/234            | K01 🕴             | <u>Manuel</u> | <u>a Kosian</u>            |               |
| B <u>u</u> chungsart                                        | Buchen in ZV               | <u>S</u> B              | Sachkonto         |               |                            |               |
| ×                                                           | Buchen in <u>O</u> P       |                         |                   |               | $\sim$                     |               |
| MwSt-Satz MwSt-Betrag Buchungstext                          |                            | Rechn                   | ungs-Nr.          |               | Überga                     | be an         |
| 0,00 Umbuchung                                              |                            | ▼                       |                   | Auswah        | Postkor                    | b AktenSB     |
| Buchungs <u>d</u> atum                                      | 0.00.6                     |                         |                   | 0.00          | C. Fromdool                |               |
| 28.09.2023 🔢                                                | -2.911,41 € Ge             | ebühren                 |                   | 500,00        | )€ Fremagei<br>)€ Gebührer | umsatz        |
|                                                             |                            |                         |                   |               |                            |               |
|                                                             |                            | +                       | l.                |               | ~                          | ×             |

# Häufige Buchungsfragen

Unter diesem Link gehen wir auf Buchungsvorgänge ein, die über die üblichen Zahlungen auf Aktenkonten oder Sachkonten hinausgehen. Unsere Buchungsvorschläge erfolgen nach bestem Gewissen, aber ohne Gewähr für die steuerliche Richtigkeit, zumal das Steuerrecht häufigen Änderungen unterworfen ist. Für steuerliche Fragen ist der Steuerberater der richtige Ansprechpartner, wenn nicht selbst ausreichende Kenntnisse vorliegen.